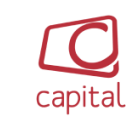

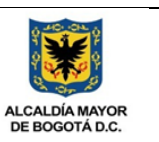

#### MANUAL DE USUARIO INTRANET CANAL CAPITAL

#### 1. ENTIDAD:

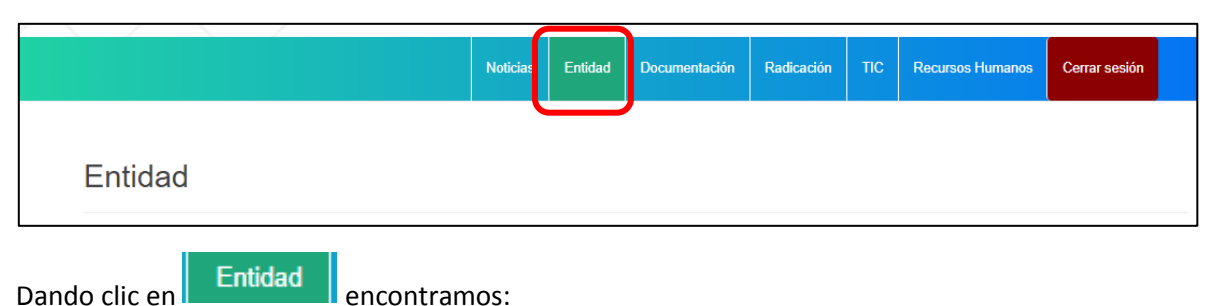

### Misión:

#### MISIÓN:

«Canal Capital es un centro creativo dedicado a preproducción, producción, y posproducción de contenidos audiovisuales, digitales convergentes, multiplataforma y multimedia, enfocada en una estrategia de negocio que incorpora servicio de asesoría e implementación en materia de publicidad, comercialización, mercadeo de espacios (en medios ATL, BTL y digitales) manejo de imagen, posicionamiento institucional y de marca desde cualquier ventana de distribución tecnológica; nuestro compromiso es satisfacer las necesidades de educación información, cultura, entretenimiento y visibilización de marca de los clientes y las comunidad.»

#### Visión:

#### VISIÓN:

«Canal Capital en el año 2028 será una empresa reconocida por su capacidad de innovación en la producción de contenidos audiovisuales, como centro creador y generador de ideas para diferentes plataformas que articulados con la estrategia de su objeto social permitan su reconocimiento como la mejor alternativa en la visibilización de contenidos educativos, culturales y de la industria creativa, así como modelo de empresa a nivel local y nacional, gracias a la eficiencia en su gestión.»

#### Objetivos estratégicos:

#### Objetivo estratégico

- 1. Generar y producir contenidos audiovisuales para diversas plataformas con énfasis en educación, información local, cultural y deportiva.
- 2. Consolidar una oferta de contenido que, apalancados en el crecimiento de la industria creativa a partir de la innovación y la creatividad permita el reconocimiento de Canal Capital como una empresa sólida en la prestación de servicios audiovisuales.
- 3. Fortalecer la infraestructura tecnológica de Canal Capital para estar acorde con la demanda de contenidos que se requieren para alimentar las diversas plataformas de emisión audiovisual.
- 4. Aumentar los ingresos percibidos por la gestión comercial y financiera con la apertura de nuevos negocios que permitan conducir a Canal Capital a la realización de su planteamiento misional.

5. Establecer un modelo de gestión que contemple una planeación estratégica alineada con el proceso de transformación digital que experimental el sector y orientada en todas sus actuaciones al servicio eficiente, responsable y transparente.

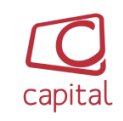

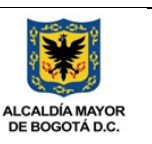

### Línea Editorial:

#### Línea editorial:

- 1. Prestar un servicio informativo a los ciudadanos
- 2. Visibilizar y difundir las acciones e historias exitosas de los bogotanos
- 3. Construir una apuesta de ciudad y país en paz y con esperanza
- 4. Registrar y servir de puente en la solución de las problemáticas de la ciudadanía
- 5. Contar historias que permitan a la ciudadanía descubrir aspectos positivos de Bogotá, disfrutarla y aportar a su desarrollo
- 6. Innovar en la manera de informar y educar para crear nuevas audiencias
- 7. Diseñar contenidos que informen y eduquen a través del edu entretenimiento
- 8. Facilitar la relación del ciudadano y Bogotá por medio de un conocimiento completo , verídico y diverso de nuestra ciudad
- 9. Hacer una agenda periodística en la que los desafíos de la ciudad sean abordados de manera constructiva, y en la que lo positivo también sea noticia
- 10. Tener una mirada autentica de la vida cotidiana de la capital, al tiempo que se busca un periodismo de calidad.

### 2. NOTICIAS INTERNAS

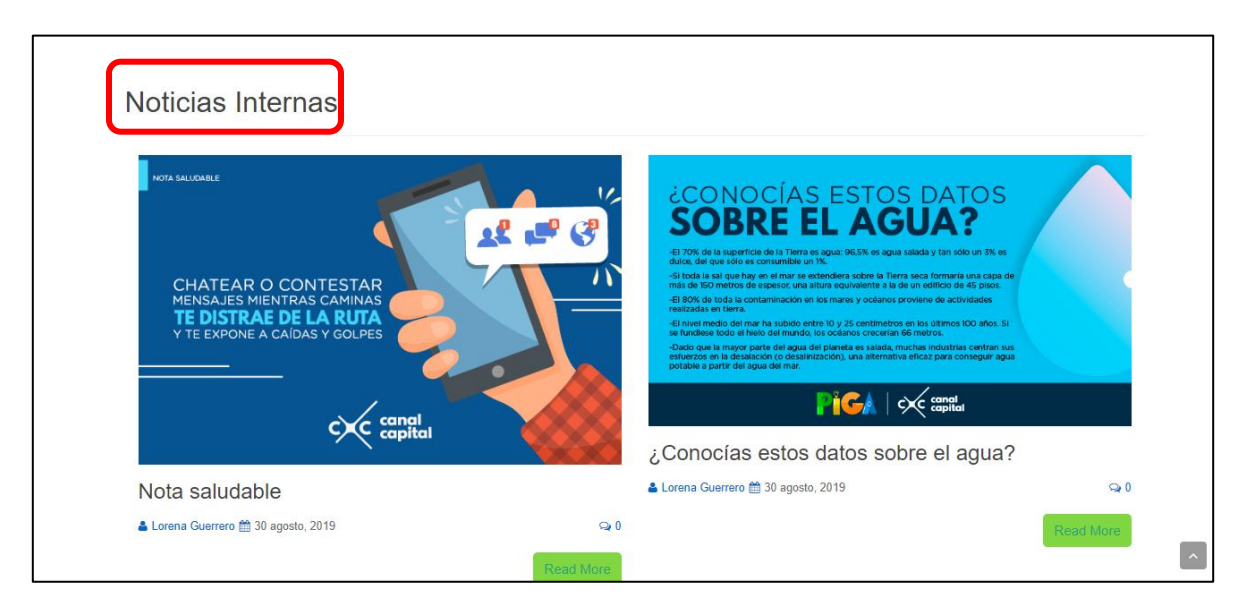

En la pantalla de noticias internas podemos encontrar notas para todo tipo de lectores, desplazándonos con la barra horizontal a nuestro costado derecho de la pantalla.

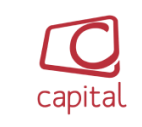

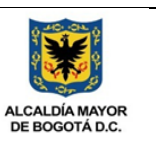

| CHATE/<br>MENSAJE<br>TE DIST<br>Y TE EXPO | R O CONTESTA<br>MIENTRAS CAMINA<br>NE A CAIDAS Y GOLP | R<br>es<br>canal<br>capital |  |
|-------------------------------------------|-------------------------------------------------------|-----------------------------|--|
| Nota salu                                 | dable<br>Lorena Guerrero                              |                             |  |
| ▷ Intranet, Sin categ                     | ría. % Enlace permanente.                             |                             |  |
| < ¿Conocías estos                         | datos sobre el agua?                                  |                             |  |
|                                           | entario                                               |                             |  |
| Deja un com                               | - Construction of the second                          | and and the D               |  |

Si deseas saber más de la noticia de tu interés, da clic en también tu comentario.

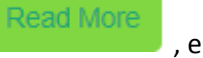

, en el puedes dejar

| Appendix of the second second | DECLARACENCERCIA     Section 2015     Section 2015 | X consta  |
|----------------------------------------------------------------------------------------------------|----------------------------------------------------------------------------------------------------|-----------|
| Lorena Guerrero ≜ 30 agosto, 2019 Q 0                                                                                                    | ▲ Lorena Guerrero 前 30 agosto, 2019                                                                                                    | Q 0       |
| Read More                                                                                                    | I                                                                                                    | Read More |
|                                                                                                    | 2 3                                                                                                    |           |

En la parte inferior de la página encontramos diferentes botones para más noticias.

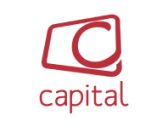

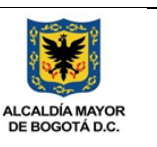

## 3. ACCESO INTERNO

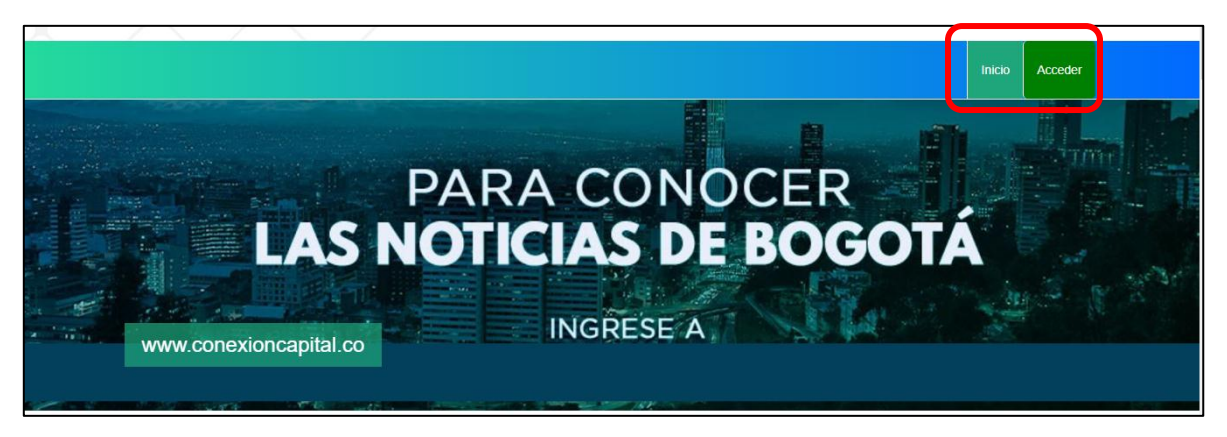

En la pantalla principal costado derecho superior, encontramos dos botones, uno para dirigirnos al

inicio de la página y el segundo de acceso interno, Acceder, damos clic.

| Nombre de usuario o dirección de correo |
|-----------------------------------------|
| Intranet                                |
| Contraseña                              |
|                                         |
| Recuérdame Acceder                      |
| ¿Olvidaste tu contraseña?               |
| ← Volver a Canal Capital                |

Digitamos nombre de Usuario y Contraseña para acceder.

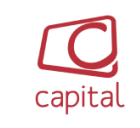

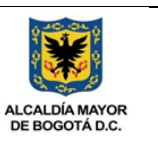

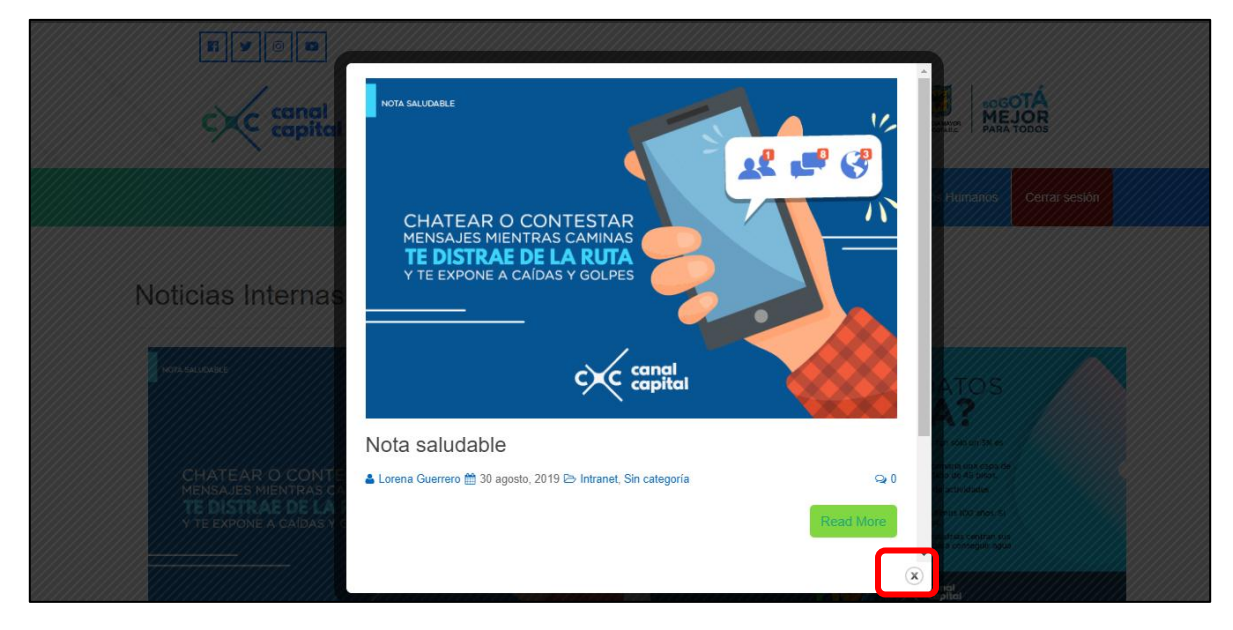

En nuestro nuevo entorno encontramos noticias de interés, después de leerlas y actualizarnos, cerramos nuestra ventana emergente.

|                                                                                         | Noticias | Entidad | Documentación                                                                                            | Radicación                                                                                                    | TIC                                                         | Recursos Humanos                                                                                                    | Cerrar sesión |  |
|-----------------------------------------------------------------------------------------|----------|---------|----------------------------------------------------------------------------------------------------|----------------------------------------------------------------------------------------------------|-------------------------------------------------------------|----------------------------------------------------------------------------------------------------|---------------|--|
| Noticias Internas                                                                       |          |         |                                                                                                    |                                                                                                    |                                                             |                                                                                                    |               |  |
| NOTA SALLOARE                                                                           |          | 14      | ŁCON                                                                                                    | OCÍAS                                                                                                    | EST                                                         | OS DATOS                                                                                                    |               |  |
|                                                                                         | <u>.</u> | ۲<br>۲  | El 70% de la sup<br>dulce, del que sól<br>-Si toda la sal que                                            | erficie de la Tierra es ag<br>o es consumable un 1%.                                                                                        | Jua: 96,5% e                                                | GUA?<br>s agua salada y tan sólo un 3% es<br>la Tierra seca formaría una capa de                                                                                    |               |  |
| MENSAJES MIENTRAS CAMINES TAR<br>TE DISTRAE DE LA RUTA<br>Y TE EXPONE A CAÍDAS Y GOLPES |          |         | -El 80% de toda la<br>realizadas en tien<br>-El nivel medio de<br>se fundiese todo e<br>-Dado que la may | is de espesor, una aitur<br>a contaminación en los<br>a.<br>el mar ha subido entre 1<br>el hielo del mundo, los<br>ior parte del agua del p | mares y océ<br>0 y 25 centí<br>océanos cre<br>laneta es sal | e a la de un concio de 45 pisos.<br>Janos proviene de actividades<br>metros en los últimos 100 años. Si<br>cerían 66 metros.<br>Jada, muchas industrias centran sus |               |  |
|                                                                                         | -        |         | esfuerzos en la de<br>potable a partir d                                                                 | esalación (o desalinizad<br>el agua del mar.                                                                                                | ión), una alt                                               | ernativa eficaz para conseguir agua                                                                                                    |               |  |

Damos clic en el botón de interés, ubicado en la barra principal, parte superior. En ella encontramos; Noticias, Entidad, Documentación, Radicación, TIC, Recursos Humanos y el botón para Cerrar Sesión.

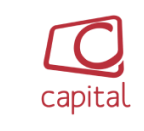

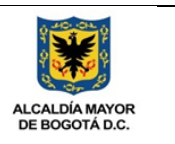

# 4. DOCUMENTACIÓN

|              |      | Noticias     | Entidad                | Documentación     | Radicación           | TIC | Recursos Humanos     | Cerrar sesión |  |
|--------------|------|--------------|------------------------|-------------------|----------------------|-----|----------------------|---------------|--|
| Documentació | n    |              |                        |                   |                      |     |                      |               |  |
|              |      | Bus          | Car<br>Iostrar mas opc | iones de búsqueda |                      |     |                      | <b>ක</b> ) 2  |  |
| Inicio       |      |              |                        |                   |                      |     | Registros: 1 - 0     | de 0          |  |
|              | MIPG | Estratégicoe | C                      | isionales         | Ароуо                | С   | ontrol Seguimiento y |               |  |
|              |      |              | ies<br>F               | Los               | <b>más popular</b> e | 98  |                      |               |  |

En nuestro contenido de Documentación, encontramos un cajón de búsqueda rápida

| Busca | ar                |                |             |                    |                         |         |                   |               |
|-------|-------------------|----------------|-------------|--------------------|-------------------------|---------|-------------------|---------------|
| Mo    | strar mas opcione | es de búsqueda | , 5         | diferentes botones | de apoyo de bú          | squed   | la con enfoque    | es más claros |
| *     |                   | Katoralaa      | × A<br>1019 | 🥙 , y dos column   | as, una busqueo         | las rec | cientes y la otra | a de archivos |
| actı  | ualizac           | los o d        | arga        | ndos recientemente | Ultimas Actualizaciones |         | Los más populares | ٦.            |

En nuestro cajón de búsqueda rápida, podemos digitar palabras que contenga el nombre del archivo que estemos buscando, para nuestro ejemplo, digitamos la palabra DOCUMENTOS, en respuesta se desglosan los archivos que contienen la palabra DOCUMENTOS.

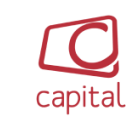

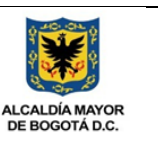

| Documenta    | ción                                 |                                               |         |                                     |
|--------------|--------------------------------------|-----------------------------------------------|---------|-------------------------------------|
|              |                                      | documentos<br>Mostrar mas opciones de búsques |         | <b>⋒</b> ≜^                         |
| Inicio       |                                      |                                               |         | Registras: 1 - 18 de 18 1           |
|              | × 🚧                                  | 🖞 🛆                                           | X       | <b>S</b>                            |
|              | MIPG Estratègie                      | cos Misionales                                | Ароуо   | Control Seguimiento y<br>Evaluación |
| 1            | AGJC-CN-FT-028 LISTADO DE DOCUMENT   | TOS PARA CONTRATAR                            | Ver.: 1 | Fec.: 2017-01-03                    |
| (51          | AGJC-CN-FT-044 CONSTANCIA DE VERIFI  | CACION DE DOCUMENTOS                          | Ver.: 1 | Fec.: 2016-04-04                    |
| (51          | AGJC-CN-FT-048 PLANILLA DE RADICACIO | ON DE DOCUMENTOS                              | Ver.: 1 | Fec.: 2017-11-07                    |
| (5)          | AGRI-GD-FT-003 SEGUIMIENTO DOCUME    | NTOS CORRESPONDENCI                           | Ver.: 1 | Fec.: 2018-01-12                    |
| 1000<br>1121 | AGRI-GD-FT-004 FORMATO DE SOLICITUE  | D Y PRESTAMO DE DO                            | Ver.: 1 | Fec.: 2018-02-13                    |
|              | AGRI-GD-FT-006 SEGUIMIENTO DOCUME    | NTOS CORRESPONDENCI                           | Ver.: 1 | Fec.: 2016-09-28                    |
|              | AGRI-GD-GU-001 GUIA DE DOCUMENTOS    | S ELECTRONICOS                                | Ver.: 1 | Fec.: 2019-03-04                    |

Nuestra busqueda tambien se puede realizar digitando la extensión del archivo de nuestro interes, por ejemplo XLSX.

| Document | tación                |                           |                              |         |                                       |          |
|----------|-----------------------|---------------------------|------------------------------|---------|---------------------------------------|----------|
|          |                       |                           |                              |         |                                       | <u>^</u> |
|          |                       | xlsx                      |                              |         |                                       |          |
| Inicio   |                       | Mo                        | strar mas opciones de búsque | eda -   |                                       |          |
| a num    |                       |                           |                              |         | Registros: 1 - 30 de                  | s 34 1 🔻 |
|          | ~                     | tra                       | ň                            | 2º      | 8 🐼                                   |          |
|          | MIPG                  | Estratégicos              | Misionales                   | Apoy    | o Control Seguimiento y<br>Evaluación |          |
|          | AGRI-SI-FT-041 SEGUIN | IENTO EQUIPOS FUERA DE I  | DOMINIO                      | Ver.: 1 | Fec.: 2019-06-17                      |          |
|          | AGRI-SI-FT-042 CONTRO | DL DE EQUIPOS DE CÓMPUT   | OYLICE                       | Ver.: 1 | Fec.: 2019-07-09                      |          |
| (5)      | AGTH-FT-066 MATRIZ D  | E SUSTANCIAS QUÍMICAS.xis | БХ                           | Ver.: 1 | Fec.: 2019-06-12                      |          |
| 151      | AGTH-FT-069 ACUERDO   | S DE GESTIÓN.xlsx         |                              | Ver.: 1 | Fec.: 2019-08-28                      |          |
|          | EPI E.ET.037 HERRAMIS |                           | INSTITUCI                    | Ver.: 1 | Fec.: 2019-08-27                      |          |

|            |                            | CODIGO: AGRI-SI-MN-007 | 10 A                   |
|------------|----------------------------|------------------------|------------------------|
| Γ <b>C</b> |                            | VERSIÓN: 01            | ę <mark>state</mark> ę |
| capital    | MANUAL DE USUARIO INTRANET | FECHA: 11/02/2020      |                        |
| Capitat    |                            | RESPONSABLE: SISTEMAS  | DE BOGOTÁ D.C.         |

Cliqueando en nuestro boton MIPG, encontramos las carpetas correspondientes y enfocadas solo a nuestro MIPG, para mas carpetas nos podemos mover en el numero de registros que nos muestre cada selección.

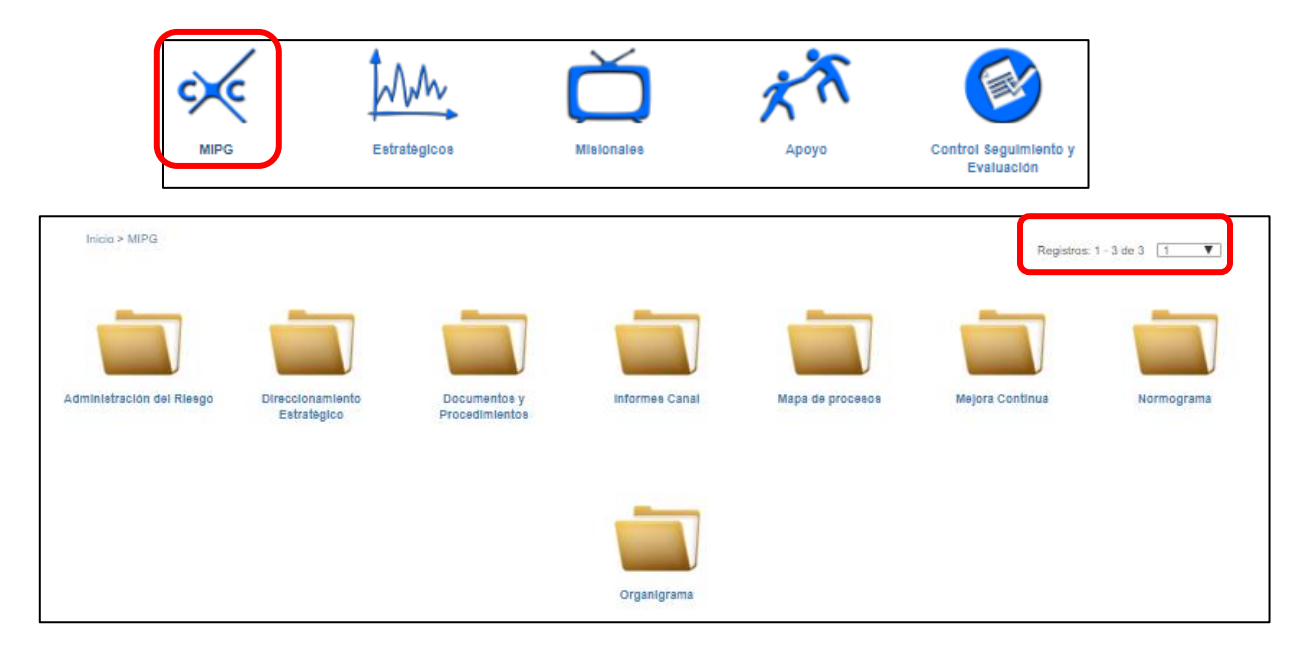

- Procesos estratégicos

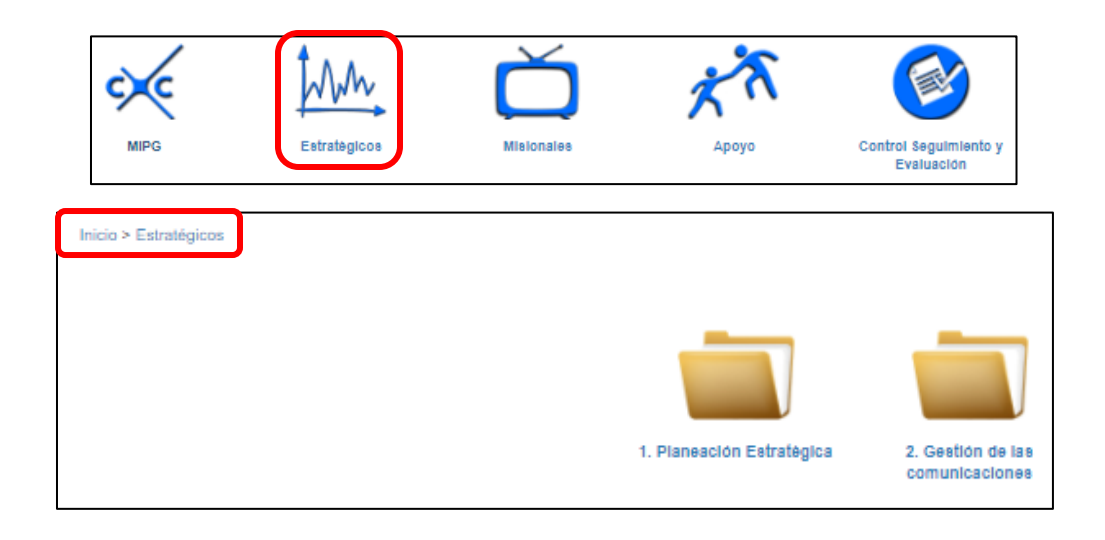

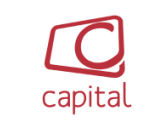

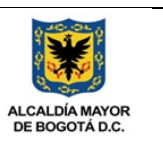

- Procesos misionales

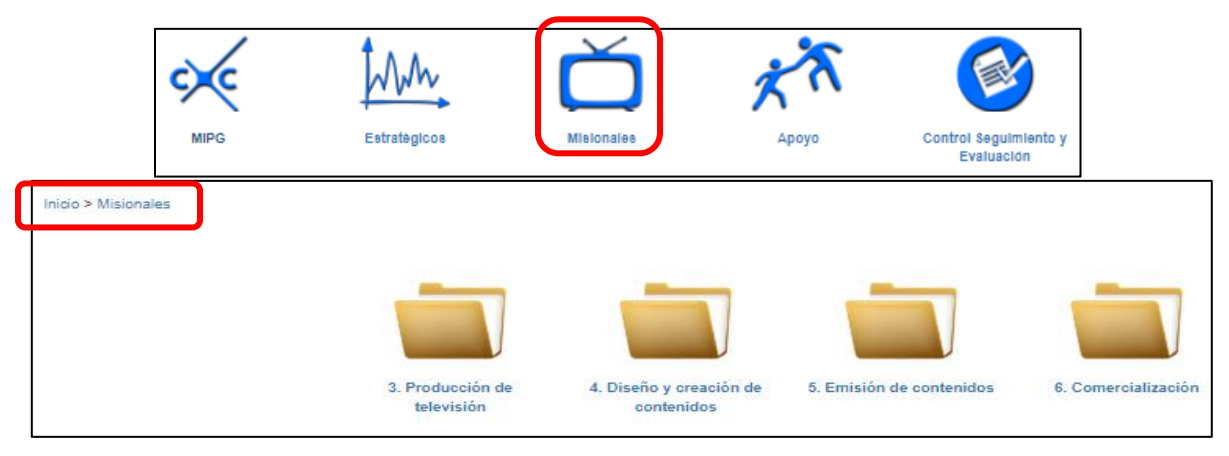

- Procesos de apoyo

|                | MIPG              | Estrateg            |                                                                 | S<br>nales                        | <b>Х</b><br>Ароуо | Control Segi<br>Evalua            | ulmiento y<br>Ición                                    |
|----------------|-------------------|---------------------|-----------------------------------------------------------------|-----------------------------------|-------------------|-----------------------------------|--------------------------------------------------------|
| Inicio > Apoyo |                   |                     |                                                                 |                                   |                   |                                   | Registros                                              |
|                | 7. Gestión<br>Hur | Del Talento<br>nano | 8. Gestión De Recursos y<br>administración de la<br>información | 9. Gestión Financi<br>Facturación | )<br>ieray 10.    | Gestión Jurídica y<br>Contractual | 11.Servicio al ciudadano y<br>defensor del televidente |

- Proceso de control

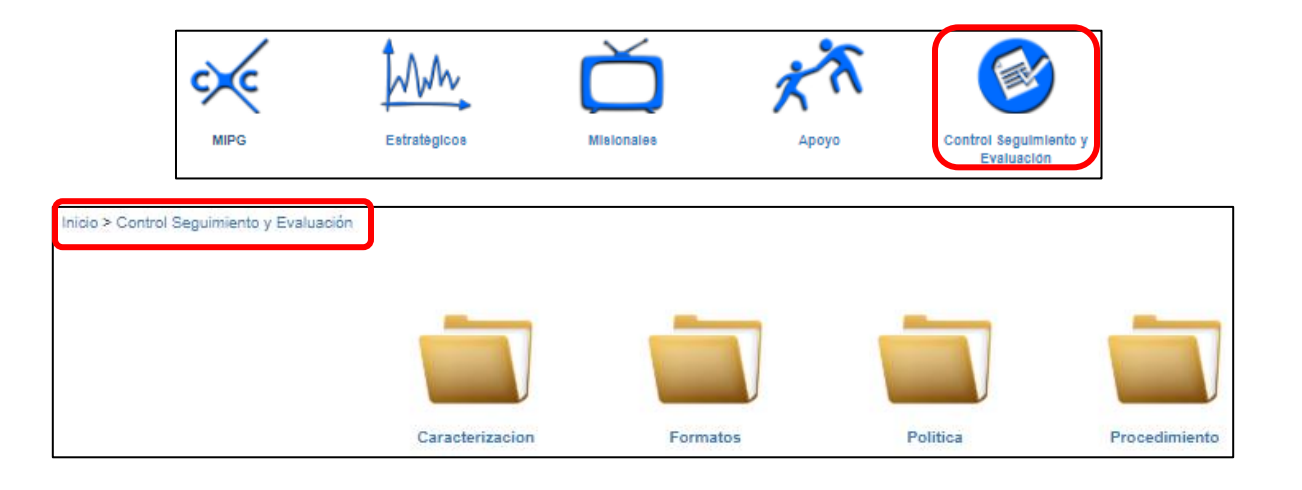

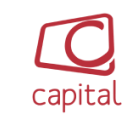

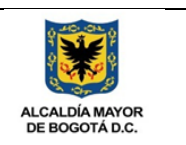

Si queremos obtener mas resultados en nuestras columnas de ultimas actualizaciones o los mas

populares, damos clic en

|         | Ultimas Actualizaciones                                                                           |    | Los más populares                                                                                |
|---------|---------------------------------------------------------------------------------------------------|----|--------------------------------------------------------------------------------------------------|
| 2       | AGFF-CR-001 CARACTERIZACIÓN DE<br>PROCESO - GESTIÓN FINANCIERA Y<br>FACTURACIÓN.pdf               |    | EPLE-FT-012 ACTA DE REUNION                                                                      |
| a<br>Ja | Radicado No 2528. Solicitud de documentos,<br>traslado de recursos articulo 21 ley 14 de 1991.pdf |    | AGTH-FT-007 CONTROL ASISTENCIA A EVENTO                                                          |
| N.I.    | PAAC 2019 - Versión 1.xlsx                                                                        | 12 | AGFF-PP-FT-023 SOLICITUD DE<br>DISPONIBILIDAD PRESUPUESTAL                                       |
| 1       | PAAC 2019 - Versión 0 (preliminar).xlsx                                                           |    | AGJC-CN-FT-005 CERTIFICACION PARA EL<br>PAGO DE CONTRATISTAS (PERSONAS<br>JURIDICAS Y NATURALES) |
| N.I     | MRC 2019 - Versión 2.xlsx                                                                         | 12 | AGJC-CN-FT-028 LISTADO DE DOCUMENTOS<br>PARA CONTRATAR                                           |
|         | MRC 2019 - Versión 0 (preliminar).xlsx                                                            |    | Ver mas                                                                                          |
|         | EPLE-PD-011 FORMULACIÓN, EVALUACIÓN Y<br>SEGUIMIENTO AL PLAN ANUAL DE<br>ADQUISICIONES.pdf        |    |                                                                                                  |
|         | EPLE-PD-006 FORMULACIÓN, REGISTRO Y<br>ACTUALIZACIÓN PROYECTOS DE<br>INVERSIÓN AT                 |    |                                                                                                  |

## 5. ADMINISTRACIÓN DE DOCUMENTOS

En caso de pertenecer al grupo de personas autorizadas para realizar modificaciones en nuestro

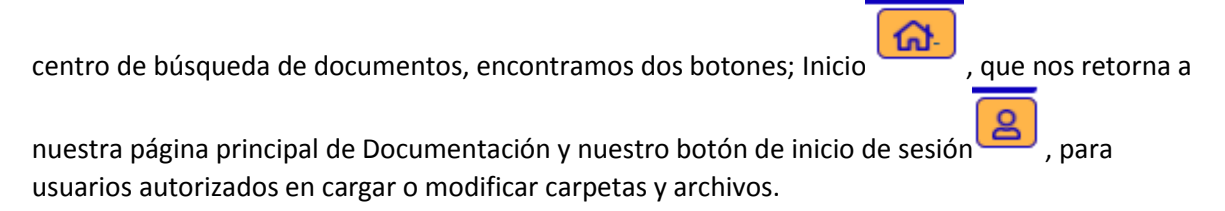

|               | Noticias | Entidad | Documentación | Radicación | TIC | Recursos Humanos | Cerrar sesión |   |
|---------------|----------|---------|---------------|------------|-----|------------------|---------------|---|
| Documentación |          |         |               |            |     |                  |               |   |
|               |          |         |               |            |     |                  | <b>A</b>      | 2 |

Para ingresar damos clic en nuestro botón de inicio de sesión , y digitamos nuestro usuario y contraseña.

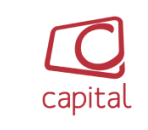

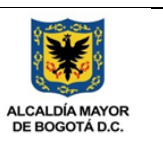

Documentación പ്പെ **Iniciar Sesion admini**o Contraseña + Iniciando sesión encontramos en nuestro entorno tres opciones rápidas para; crear carpeta , cargar archivo i r a papelera , borrar, actualizar o cargar archivos o carpetas. Documentación  $\equiv$ Buscar Mostrar mas opciones de búsqueda 🗄 🖶 🔂 Registros: 1 - 0 de 0 Ŧ Misio Estratégic Control Segu Ultimas Actualizaciones Los más populares

EPLE-FT-012 ACTA DE REUNION

AGTH-FT-007 CONTROL ASISTENCIA A EVENTO

1

AGFF-CR-001 CARACTERIZACIÓN DE PROCESO - GESTIÓN FINANCIERA Y FACTURACIÓN.pdf

Radicado No 2528. Solicitud de documentos, traslado de recursos artículo 21 ley 14 de 1991.pdf

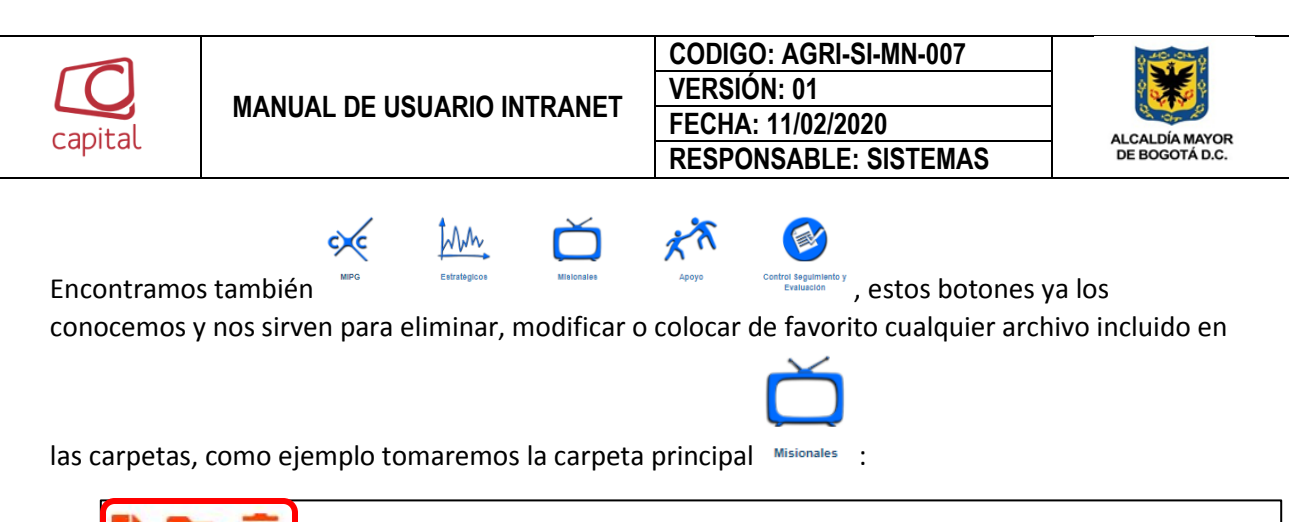

| ÷ | E i | 1 | Inicio > Misionales |                                |                                       |                          |                     |
|---|-----|---|---------------------|--------------------------------|---------------------------------------|--------------------------|---------------------|
|   |     |   |                     |                                |                                       |                          |                     |
|   |     |   |                     | 3. Producción de<br>televisión | 4. Diseño y creación de<br>contenidos | 5. Emisión de contenidos | 6. Comercialización |

Encontramos los mismos iconos para cargar archivo, crear carpeta e ir a papelera.

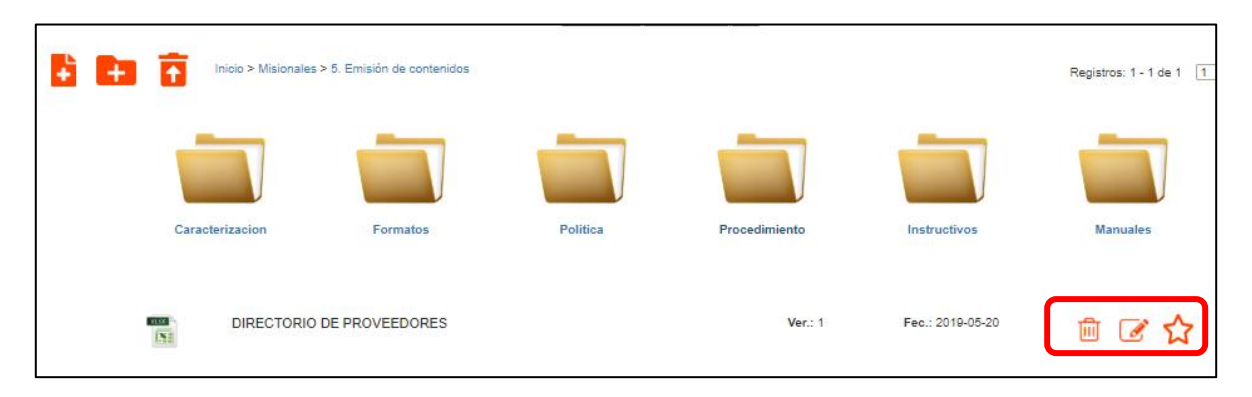

Deben saber que en cada carpeta podemos encontrar subcarpetas y archivos, compartiendo el

mismo entorno. Cuando encontramos archivos podemos eliminarlos  $^{\fbox}$  , editarlos  $^{\fbox}$  o

volverlos favoritos

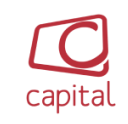

# CODIGO: AGRI-SI-MN-007 VERSIÓN: 01 FECHA: 11/02/2020 RESPONSABLE: SISTEMAS

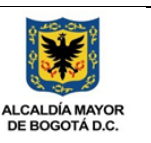

| ti 🖬 🖬 | Inicio > Misionales > 5. Emisión de contenidos > Formatos |                 |                  | Registros: 1 - 14 de 14 1 |
|--------|-----------------------------------------------------------|-----------------|------------------|---------------------------|
|        | No existen carpet                                         | as.             |                  |                           |
|        | MECN-FT-009 EVALUACION DE LA CALIDAD DE LA SENAL AL       | Ver.: 1         | Fec.: 2016-04-07 | ش 🖻 🖻                     |
|        | MECN-FT-028 ENTRADA Y SALIDA ELEMENTOS TECNICA            | Ver.: 1         | Fec.: 2016-04-07 | 🖻 🕑 🏠                     |
|        | MECN-FT-032 NOVEDADES EN EL MASTER EMISION                | Ver.: 1         | Fec.: 2016-04-07 | 🖻 🕑 🏠                     |
|        | MECN-FT-034 HOJA DE VIDA PCS Y SERVIDORES AREA TECNICA    | Ver.: 1         | Fec.: 2016-04-07 | 🖻 🕑 🏠                     |
|        | MECN-FT-037 ORDEN Y CONTROL DE EQUIPOS EN ALQUILER        | Ver.: 1         | Fec.: 2016-04-07 | 🖻 🕑 🏠                     |
|        | MECN-FT-041 PLANILLA DE CONTROL ACTIVIDADES OPERADOR      | Ver.: 1         | Fec.: 2016-04-07 | 🖻 🕑 🏠                     |
|        | MECN-FT-043 ENTREGA DE DVDs DE EMISION A TRAFICO          | Ver.: 1         | Fec.: 2016-04-07 | 🖻 🕑 🏠                     |
|        | MECN-FT-044 CONTROL DE ACTIVIDADES IN-OUT                 | Ver.: 1         | Fec.: 2016-04-07 | 🖻 🕑 🏠                     |
|        | MECN-FT-047 REGISTRO - MONITOREO SENAL FUERA DEL AIRE     | Ver.: 1         | Fec.: 2016-04-07 | 🖻 🕑 🏠                     |
|        | MECN-FT-048 REGISTO MENSUAL SENAL FUERA DEL AIRE          | Ver.: 1         | Fec.: 2016-04-07 | 🖻 🕑 🏠                     |
| (N)    | MECN-FT-053 CRONOGRAMA DE MANTENIMIENTO DE TECNICA        | <b>Ver.</b> : 1 | Fec.: 2016-04-07 | 🖻 🕑 🏠                     |

Mostrar mas opciones de búsqueda

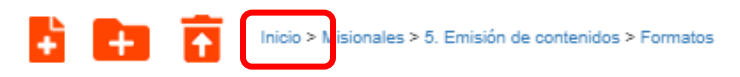

Dando clic en el botón de inicio, volvemos al inicio de nuestra página de documentación.

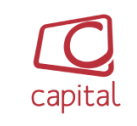

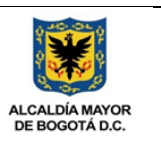

| Documentación |                              |
|---------------|------------------------------|
|               |                              |
| PERSONA       |                              |
| EXPLORADOR    |                              |
| PASANTE       |                              |
| CARPETAS      |                              |
| DOCUMENTACION |                              |
| USUARIO       |                              |
| UBICACION     |                              |
| PAGINA        |                              |
| MASIVO        | Ultim                        |
| PAPELERA      | U.I.I.I                      |
| PERFIL        | AGFF-CR-0<br>PROCESO -       |
| PARAMETRO     | Radicado No<br>traslado de r |
| VALOR         | PAAC 2019                    |
| SALIR         | PAAC 2019                    |
|               | MRC 2019 -                   |

Desplegando nuestra columna ubicada al costado izquierdo superior, tenemos opciones mucho más específicas de modificación o creación de usuarios, conceder permisos, agregar personas, subir archivos o carpetas de un contenido extenso, crear perfiles de usuarios, y de igual manera crear o eliminar archivos o carpetas.

| Documentación |                                             |
|---------------|---------------------------------------------|
|               |                                             |
| Persona       |                                             |
|               | Nombre                                      |
|               | E-mail                                      |
|               | Password                                    |
|               | Celular                                     |
|               | Perfli                                      |
|               | Super Administrador 🔻                       |
|               | Dependencia                                 |
|               | Administrativa 🔻                            |
|               | Registrar Limpiar                           |
|               | Nombre de persona Registros: 1 - 5 de 5 1 🔻 |

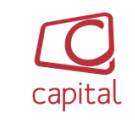

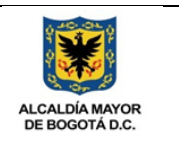

En nuestro entorno de persona en documentación, podemos crear y registrar las personas que tienen acceso a nuestra plataforma de documentación, con sus respectivos perfiles e información básica para nuestra base de datos.

# 6. USUARIO EXTERNO(RADICACIÓN)

|            | Noticias  | Entidad | Documentació | Radicación | пс | Recursos Humanos | Cerrar sesión |   |
|------------|-----------|---------|--------------|------------|----|------------------|---------------|---|
| Radicación |           |         |              |            |    |                  |               |   |
|            |           |         |              |            |    |                  | <u>ଲ</u>      | 2 |
|            | I         | niciar  | Sesion       |            |    |                  |               |   |
|            | Usuario   |         |              |            |    |                  |               |   |
|            | Contraseñ | ia      |              |            |    |                  |               |   |
|            |           | Ing     | resar        |            | J  |                  |               |   |

En la pantalla principal encontramos el botón de radicación, al momento de dar clic, la nueva ventana que aparece es la de inicio de sesión, ingresamos con nuestro respectivo usuario y contraseña.

|            |                                                                 |                 |               |            |     |                  | OTÁ<br>JOR<br>TODOS |   |
|------------|-----------------------------------------------------------------|-----------------|---------------|------------|-----|------------------|---------------------|---|
|            | Noticias                                                        | Entidad         | Documentación | Radicación | тіс | Recursos Humanos | Cerrar sesión       |   |
| Radicación |                                                                 |                 |               |            |     |                  |                     | • |
|            | Asunto<br>Cargo<br>Auxiliar<br>No. Radicación<br>Origen Documer | Externo<br>Into |               | •          |     |                  |                     |   |
|            | No. Follos                                                      |                 |               |            |     |                  |                     | L |

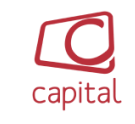

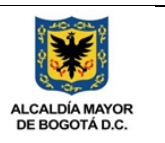

Damos clic en nuestro cuadro de selección y seleccionamos la opción Externos, en esta opción podemos crear los documentos que subiremos a la plataforma, llenando la información que se muestran a continuación para registrar nuestro documento.

| Carg  | D                   |   |
|-------|---------------------|---|
| A     | poyo Administrativo | , |
| No. R | ladicación Externo  |   |
| Orlas | n Documento         |   |
|       |                     |   |
| Firma | a Documento         |   |
| No. F | ollos               |   |
| 1     |                     |   |
| Adju  | ntos Especiales     |   |
| Entre | gado                |   |
|       |                     |   |
| Con   | copia a:            |   |
|       |                     |   |
|       | Registrar           |   |
|       | Buscar              |   |

En este mismo entorno encontramos los documentos que se han cargado con anterioridad, los cuales podemos modificar con los diferentes botones.

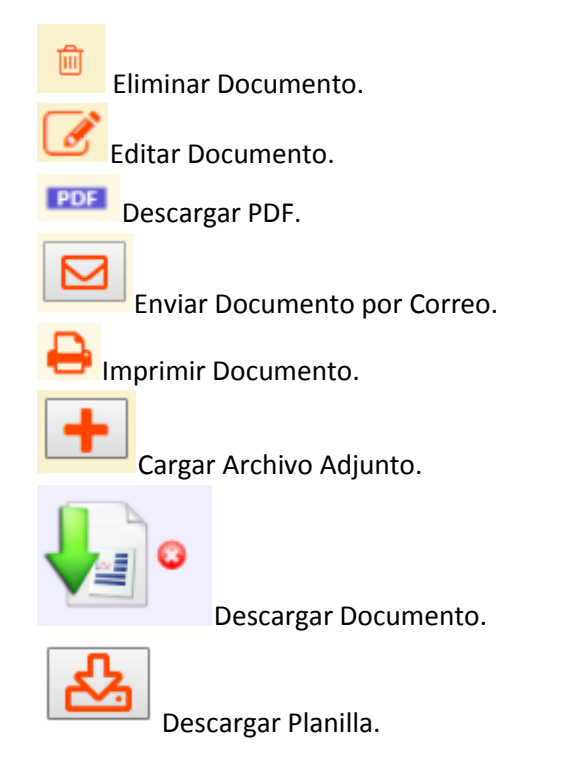

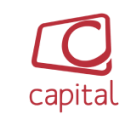

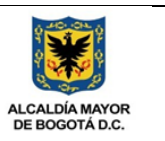

|         | Con copia a:                                                                                                    |                         |        |
|---------|----------------------------------------------------------------------------------------------------|-------------------------|--------|
|         |                                                                                                    |                         |        |
|         | Registrar Limpiar                                                                                                    |                         |        |
|         | Buscar                                                                                                    |                         |        |
|         | Mostrar mas opciones de búsqueda                                                                                                    |                         |        |
| 2019-09 | -21                                                                                                    | Registros: 1 - 20 de 10 | 06 1 🔻 |
|         | 2849 - Detalle del evento 23371322019 Maria Camila                                                                                                    |                         | 1      |
| FILE    | Calderon                                                                                                    | •                       | ROGI 🖨 |
|         | Cargo: Auxiliar<br>No. Radioedo Externo: 23371322019 Origen: SDQS Firma: María Camila Calderon<br>Folios: 1 Adjuntos Espeolales: NA Registro: Sandra Sierra Fecha de Radioeolón: 2019-09-26 09:02:26                           |                         | +      |
| FILE    | 2848 - Certificacion de pago supervisor contrato 604 2019,                                                                                                    |                         | ŵ 🕑    |
|         | Patagonia Films SAS                                                                                                    | 0                       | PDF 🔒  |
|         | Cargo: Apoyo Administrativo<br>No. Radioedo Externo: O Origen: Produccion Firma: Alba Janatta GómazArias<br>Folios: 149 Adjuntos Especiales: NA. Registro: Sandra Sierra Fecha de Radioesión: 2019-09-25 19:04:38              |                         | + 🖂    |
| _       | 2847 - Certificacion de pago supervisor contrato 604 2019,                                                                                                    |                         | ŵ 🕑    |
| FILE    | Patagonia Films SAS                                                                                                    | 0                       | PDF 🔒  |
|         | Cargo: Apoyo Administrativo<br>No. Radioado Externo: O Origen: Produccion Firma: Alba Janatte GómezArías<br>Folios: 107. Adjuntos Especiales: NA. Registro: Sandra Sierra. Fecha de Radioación: 2019-09-25 18:55:50            |                         | + 🖂    |
| FILE    | 2846 - Certificacion de pago supervisor contrato 462 2019,                                                                                                    |                         | 1      |
|         | AMCOVIT LTDA                                                                                                    | •                       | PDE 🖨  |
|         | Cergo: Apoyo Administrativo<br>No. Radioado Externo: O Origen: Sarvicios Administrativos Firma: Yubay Narvazz Polania<br>Folios: 10 Adjuntos Espedielies: NA. Registrio: Sandra Siana Fecha de Radioación: 2019-09-25 18:43:04 |                         | + 🖂    |

7. OFICIOS EXTERNOS (RADICACIÓN):

| Radicación       |                                                         |   |
|------------------|---------------------------------------------------------|---|
| =                |                                                         |   |
| Oficios Externos |                                                         | 0 |
|                  | Dirigido a Cargo Apoyo Administrativo Empresa Dirección |   |
|                  | Codigo postal<br>Departamento:                          |   |
|                  | Seleccione Departamento                                 |   |
|                  | Seleccione Municipio V<br>Asunto                        |   |
|                  | Contenido                                               |   |
|                  | Quien Firma                                             |   |

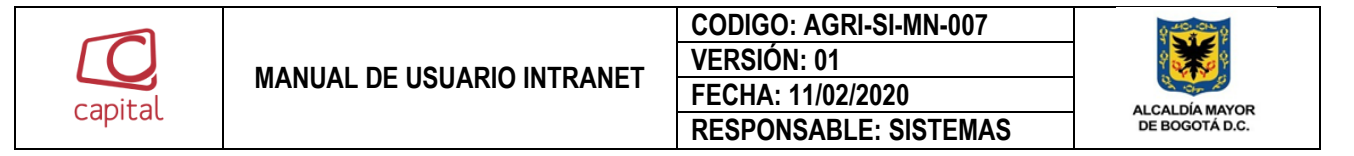

Después de ingresar con nuestro username y la contraseña respetiva ingresamos al entorno de oficios externos, esta opción nos permite realizar o registrar los documentos que vamos a dirigir a la organización, llenando las casillas de la información que solicita la plataforma.

# 8. USUARIOS (RADICACIÓN):

| Usuario                                                                                           |                                                                       |        |   |   |       | • |
|---------------------------------------------------------------------------------------------------|-----------------------------------------------------------------------|--------|---|---|-------|---|
|                                                                                                   | Nombre Cargo Cargo E-mall Activo Si Registrar Limpiar Limpiar Limpiar |        |   |   |       |   |
|                                                                                                   | Nombre                                                                | Activo |   |   |       |   |
| MONTENEGRO TRUJILLO DARIO<br>Cargo: Gerente General E-mall: dario.montenegro@canalcap             | tal.gov.co                                                            |        | Ø | Ŵ | a1 a1 |   |
| MARQUEZ RAMÍREZ CLAUDIA XIMENA<br>Cargo: Director Operativo E-mall: claudia.marquez@canalcapi     | ial.gov.co                                                            | ٢      | Ø | Ŵ | aj aj |   |
| VEGA RODRÍGUEZ MIIGUEL FERNANDO<br>Cargo: Secretario General E-mall: miguel.vega@canalcapital.    | gox.co                                                                | 0      | ľ | Ē | ci (1 |   |
| AVELLA AVELLA NESTOR FERNANDO<br>Cargo: Jefe Oficina - Control Interno E-mail: control.interno@co | analcapital.gov.co                                                    | •      | Ø | Ē | a) a) |   |
| ORTIZ MORALES SANDY MILENA<br>Cargo: Subdirector Financiero E-mail: sandy.ortiz@canalcapit:       | l.gov.co                                                              | •      | Ø | Ē | a a   |   |
| QUIMBAYO CHAVEZ JOSE WILLIAM                                                                      |                                                                       |        |   |   |       |   |

Después de ingresar con nuestro username y la contraseña respetivamente ingresamos al entorno de usuarios, esta opción nos permite registrar o crear los usuarios que tienen autorizado realizar documentaciones, en este entorno también podemos:

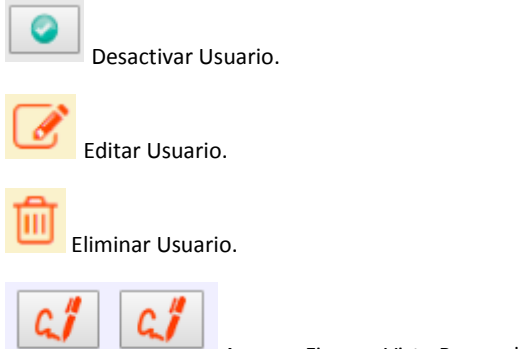

Agregar Firma o Visto Bueno del Usuario.

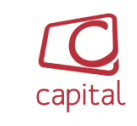

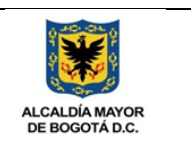

Si necesitamos buscar un usuario ya registrado podemos realizar la búsqueda con la siguiente opción que se encuentra en nuestro entorno.

| Nombre de usuario | Registros: 1 - 30 de 30 | 1 • |
|-------------------|-------------------------|-----|
|-------------------|-------------------------|-----|

# 9. GRAFICO (RADICACIÓN):

| Radi<br>E                         | ico                                                                                                    |         |
|-----------------------------------|----------------------------------------------------------------------------------------------------|---------|
| 125                               | Fecha Inicial<br>01/02/019<br>Fecha Final<br>30/09/2019<br>Tipo de Grafico<br>Barras ▼<br>Informe de Radicados<br>2019-02-01 al 2019-09-30 | =       |
| 123<br>100<br>75<br>50<br>25<br>0 |                                                                                                    |         |
|                                   | Externo<br>Valor<br>Volver                                                                                                    | rts.com |

Después de ingresar con nuestro username y la contraseña respetivamente, ingresamos al entorno de gráfico, esta opción nos permite verificar el número de documentos que se han registrado en una línea de tiempo que seleccionamos con anterioridad, ingresando la fecha inicial y la fecha final, posteriormente seleccionamos el tipo de gráfico, en barras o en líneas.

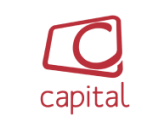

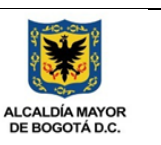

# 10. USUARIO ADMINISTRADOR (RADICACIÓN)

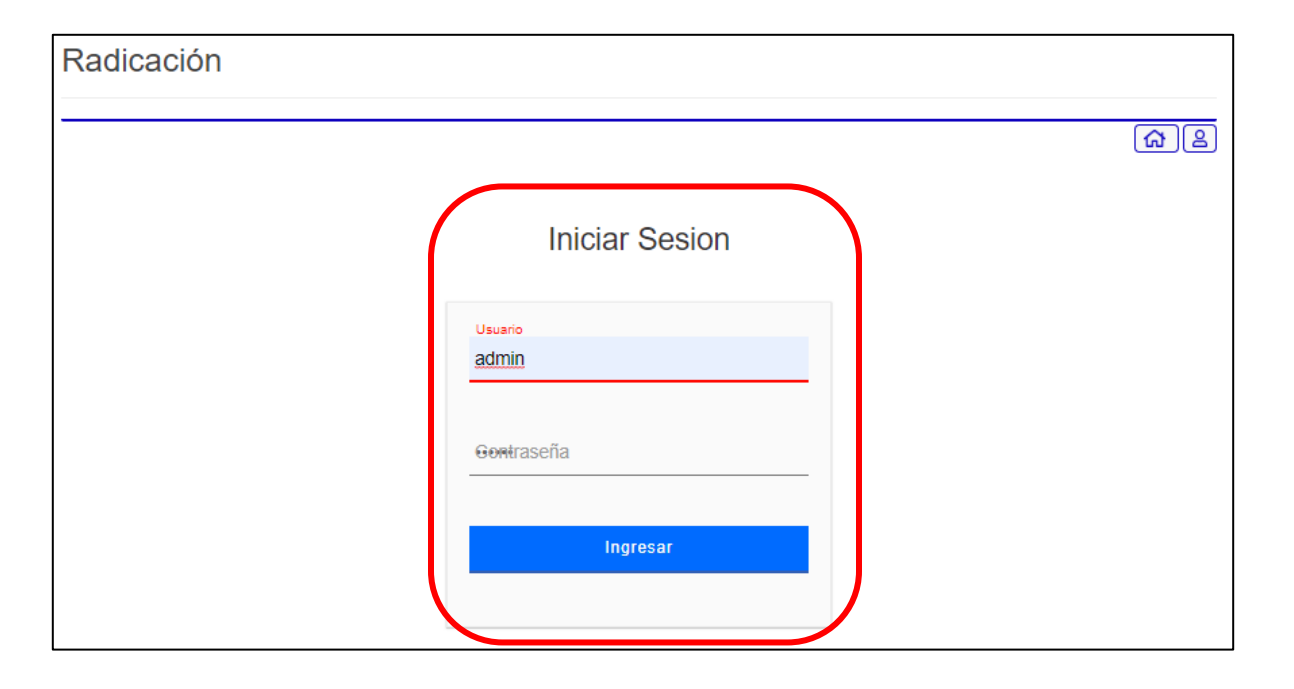

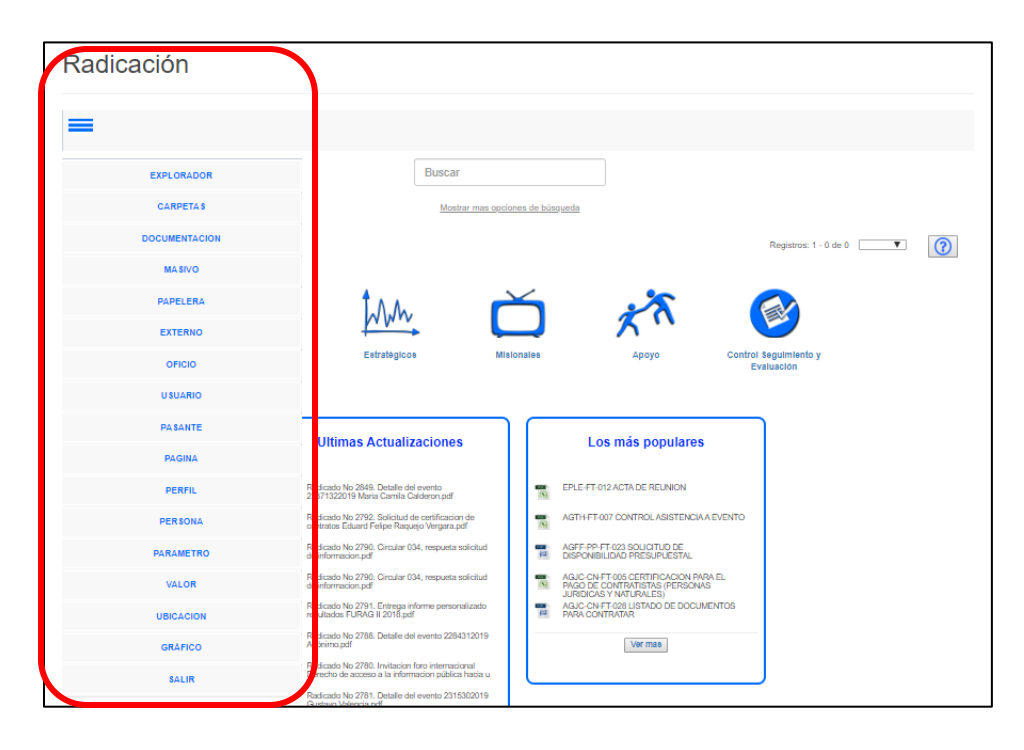

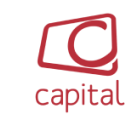

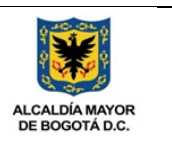

Al ingresar como administrador las opciones de modificación se incrementan, encontramos las mismas opciones que anteriormente evidenciamos, más otros ítems que como administradores pueden modificar.

| Radicación                                                                                                    |                                                                                      |        |   |   |
|----------------------------------------------------------------------------------------------------|--------------------------------------------------------------------------------------|--------|---|---|
| =                                                                                                    |                                                                                      |        |   | * |
|                                                                                                    | Nombre E-mall Password Celuiar Pertil Super Administrator Dependencia Administrativa |        |   |   |
|                                                                                                    | Nombre de persona Registros: 1 - 5 de 5 1 V                                          | Activo |   |   |
| Robinson<br>E-mall: admin<br>Celular: 3108775481 Perfll: Super Administrador<br>Dependencia: Producción                                  |                                                                                      | •      | ľ | 前 |
| John Fredy Garcia L.<br>E-mall: john garcia@canalcapital.gov.co<br>Celular: 111111 Perfit. Administration<br>Dependencia: Administrativa |                                                                                      | ۲      | ľ | Ŵ |

Podemos crear o registrar las personas que son administradores llenando las casillas de información que solicitan, activándolas o desactivándolas, editándolas o eliminándolas,

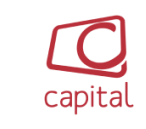

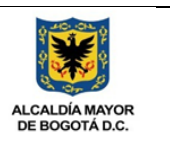

### 11. USUARIO ADMINISTRADOR, PAPELERA (RADICACIÓN):

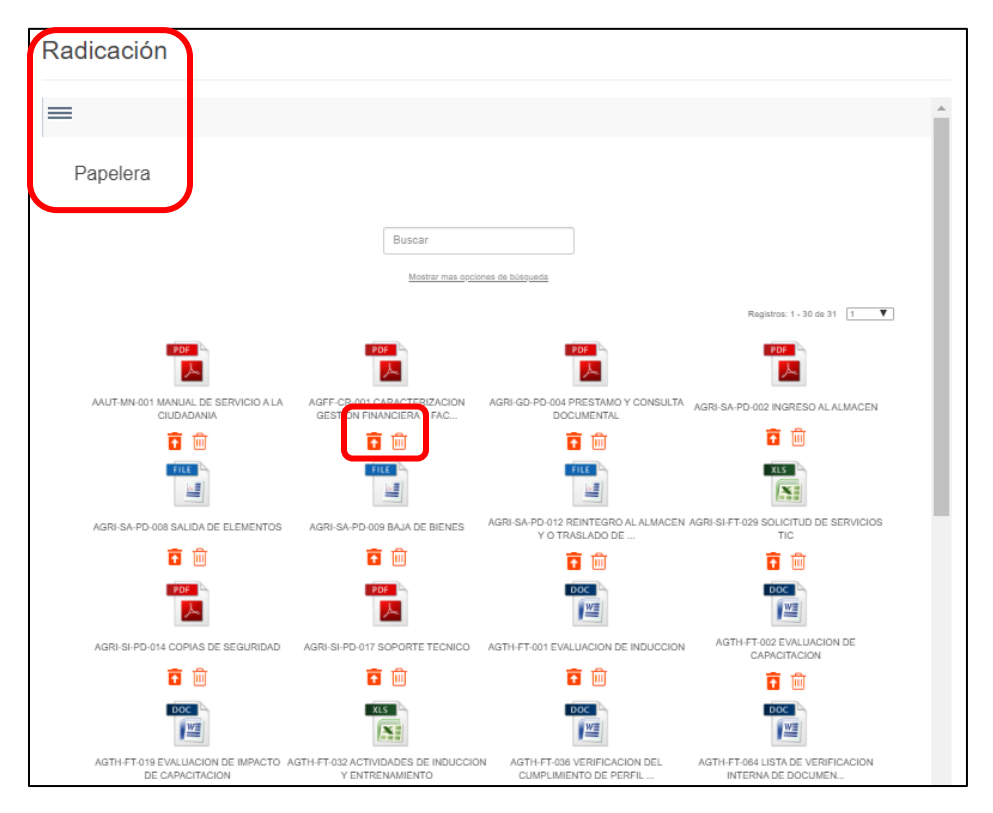

Al ingresar como administrador podemos realizar la selección para nuestro entorno de papelera, en ella encontramos los documentos o archivos que se han eliminado de la plataforma, con los archivos que se muestran en la malla podemos:

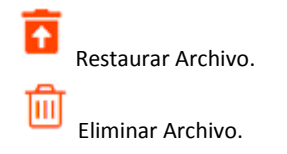

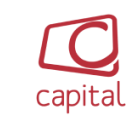

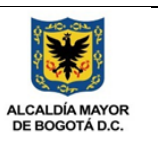

## 12. USUARIO ADMINISTRADOR, VALOR (RADICACIÓN):

| Radicación |                                                     |         |                                                                                                    |   |
|------------|-----------------------------------------------------|---------|----------------------------------------------------------------------------------------------------|---|
| =          |                                                     |         |                                                                                                    |   |
| Valor      |                                                     |         |                                                                                                    |   |
|            | Código<br>Valor                                     |         |                                                                                                    |   |
|            | Parametro Seleccione V                              |         |                                                                                                    |   |
|            | Seleccione<br>Área<br>Extensiones permitidas        |         |                                                                                                    |   |
|            | Tamaño archivo KB<br>Tipo<br>Tipo Radicado<br>Cargo | -       |                                                                                                    |   |
| Valor      | Nomple de Valor<br>Parametro                        | Prefijo |                                                                                                    |   |
| pdf        | Extensiones permitidas                              |         | Ø                                                                                                    | 圃 |
| doc        | Extensiones permitidas                              |         | Ø                                                                                                    | 圃 |
| docx       | Extensiones permitidas                              |         | Ø                                                                                                    | 圃 |
| xis        | Extensiones permitidas                              |         | Ø                                                                                                    | 圃 |
| xlsx       | Extensiones permitidas                              |         | 1 and 1 and | 贏 |

Al ingresar como administrador podemos modificaciones a todos los campos de valor que tenemos en nuestro entorno de la plataforma, como tipo de archivo, cargos de los usuarios, los parámetros a donde va dirigida nuestro campo de valor, podemos también modificar nuestros campos de valor con las siguientes opciones:

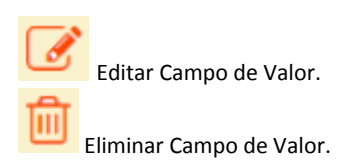